## Potek prijave na poklicno maturo preko e-Asistenta

- 1. Prijavite se s svojim Uporabniškim imenom in geslom v e-Asistenta.
- 2. Kliknete na zavihek MATURA.
- 3. V zavihku Prijava se vam odpre sledeče:
  - Prvem predmetu kliknete na Izberi predmet, ikona pomodri in se vam prikaže v sosednjem okencu izbrani predmet.
  - Drugi predmet izbereš predmet glede na izobraževalni program, ikona pomodri in se vam prikaže v sosednjem okencu izbrani predmet.
  - Tretji predmet izbereš eden predmet, ki ga želiš opravljati na maturi kot izbirni predmet, ikona pomodri in se vam prikaže v sosednjem okencu izbrani predmet.
  - Četrti predmet kliknete na Izberi predmet, ikona pomodri in se vam prikaže v sosednjem okencu izbrani predmet.
  - V spodnjem desnem okencu klikneš na zeleno ikono ODDAJ PRTEDMET, tako imaš zaključeno prijavo.

## Prijave na poklicno maturo so odprte.

Matura se opravlja iz štirih predmetov. Prvi, drugi in četrti predmet so obvezni. Pri tretjem predmetu lahko kandidat izbira.

## Prvi predmet (obvezni del)

| Slovenščina                   | Izberi predmet   | Izbrani predmeti<br>Slovenščina             |
|-------------------------------|------------------|---------------------------------------------|
| Drugi predmet (obvezni del    | )                |                                             |
| Kozmetika                     | Izberi predmet   |                                             |
| Zdravstvena nega              | Izberi predmet   | <b>Izbrani predmeti</b><br>Zdravstvena nega |
| Tretji predmet (izbirni del)  |                  |                                             |
| Angleščina                    | Izberi predmet   | Izbrani predmeti<br>Angleščina              |
| Italijanščina kot drugi jezik | Izberi predmet   |                                             |
| Matematika                    | Izberi predmet   |                                             |
| Četrti predmet (izbirni del)  |                  |                                             |
| Storitev in zagovor           | Izberi predmet   | Izbrani predmeti<br>Storitev in zagovor     |
|                               | Oddaj izbrane pr | edmete s klikom na gumb Oddaj predprijavo   |